## Corso di LibreOffice

Scuola elementare Portafratta, Todi

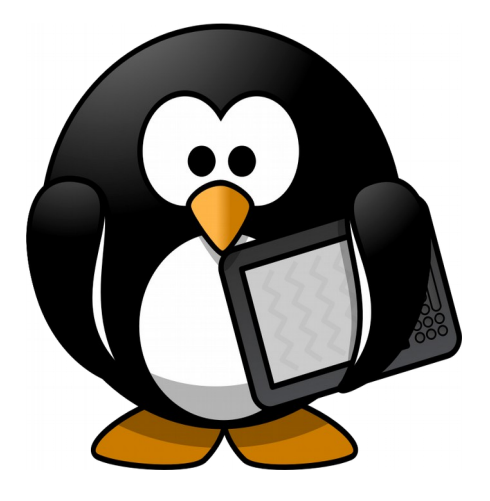

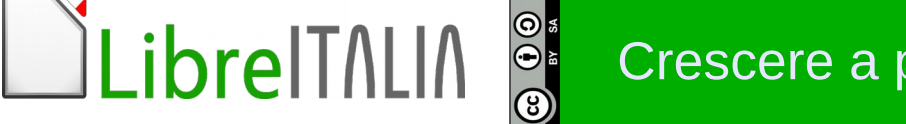

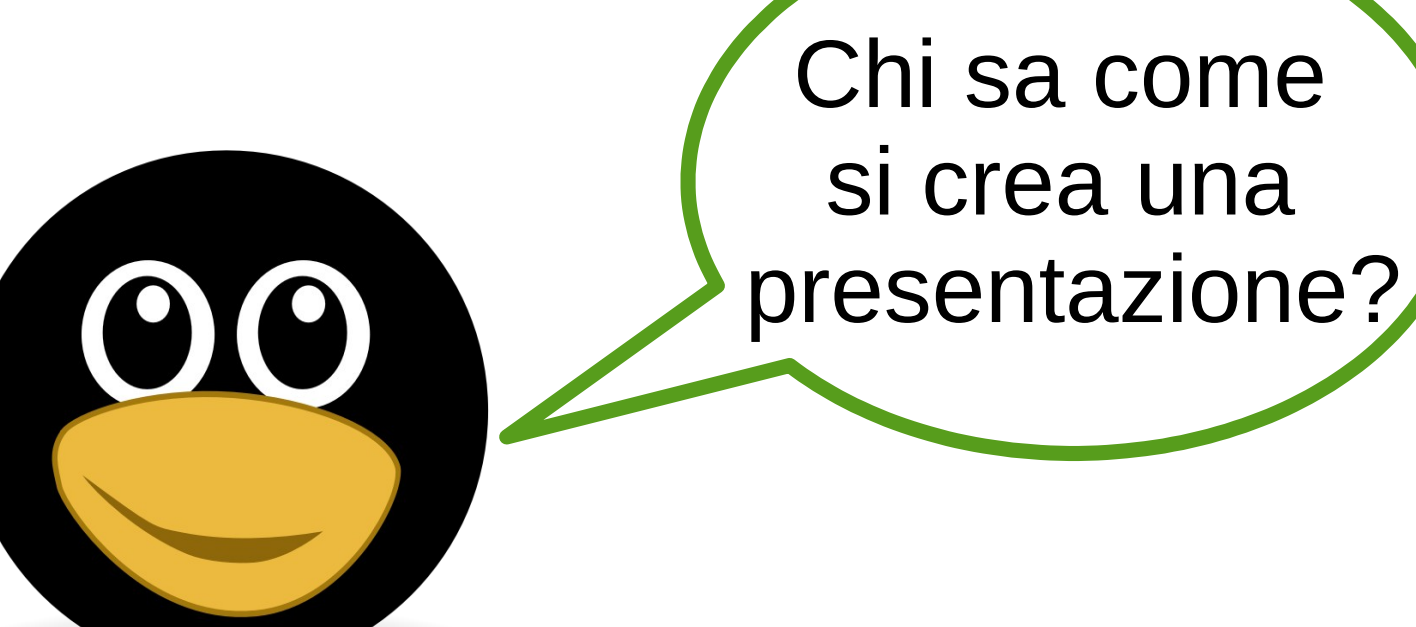

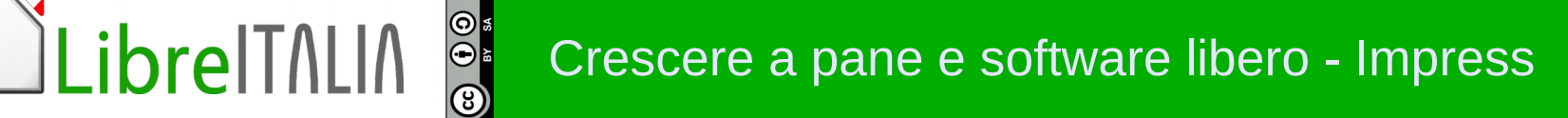

## Qualche consiglio per iniziare

NO caratteri piccoli

NO elenchi con più di 5 elementi (3 meglio)

NO clipart e wordart

NO grafici complessi

NO sfondi colorati

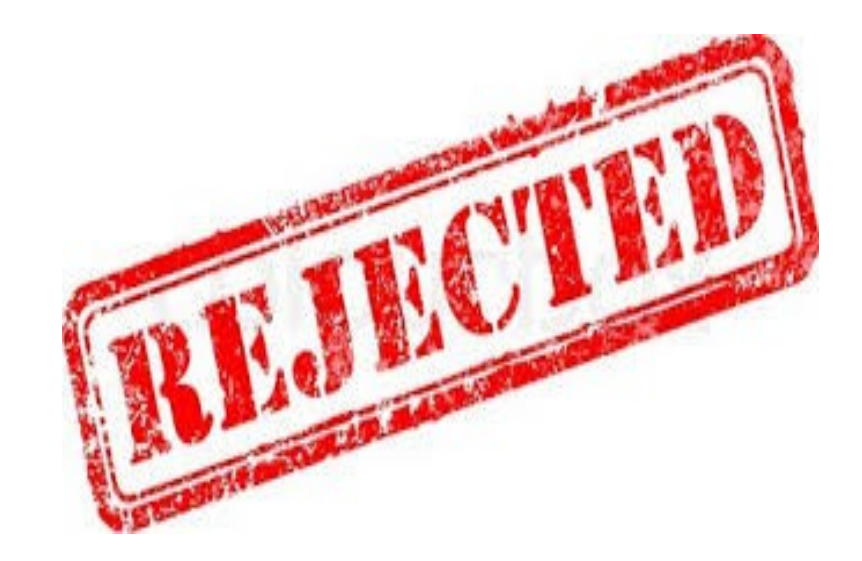

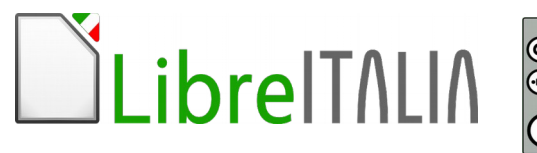

## Qualche consiglio per iniziare

Progetta su carta e individua il percorso

Messaggi da 140 caratteri

Usa le immagini

Lascia spazi vuoti

Usa al massimo 3 colori

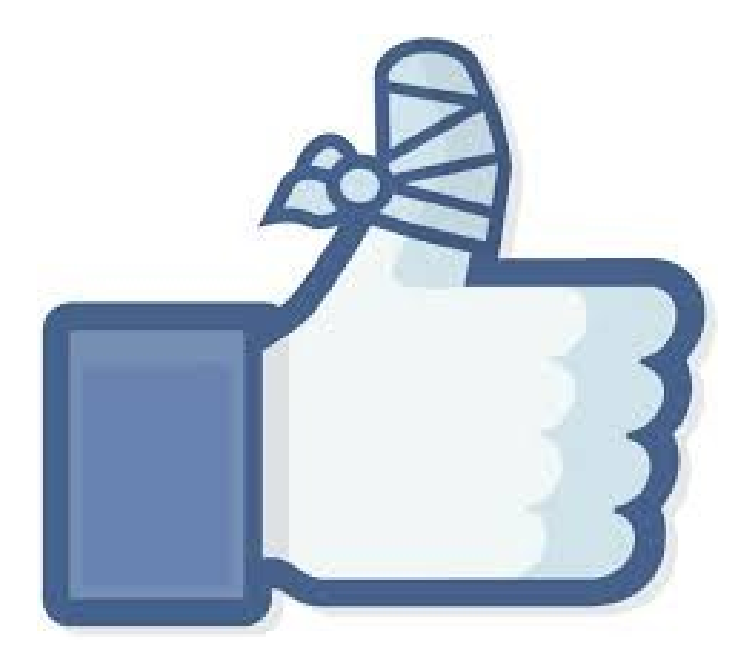

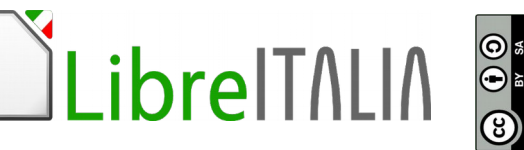

### Un LibreOffice per amico

Ti aiuterò a creare slide davvero interessanti, presentazioni con grafica Accattivanti...

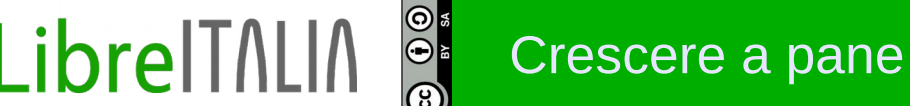

## Per impressionare cosa usare se non

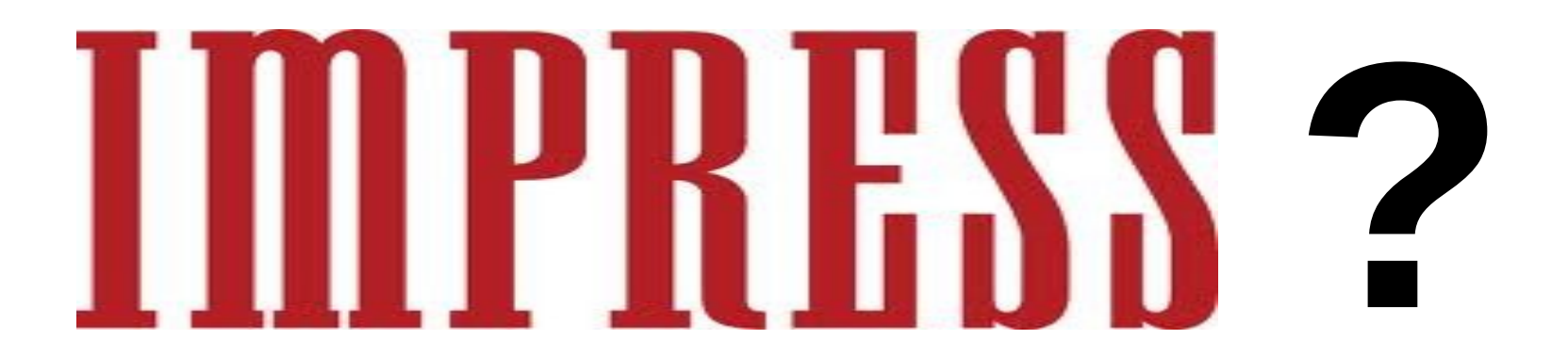

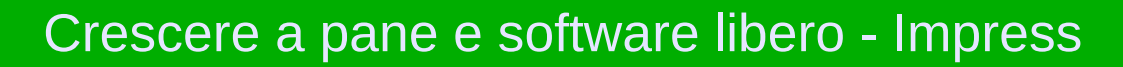

LibreITALIA

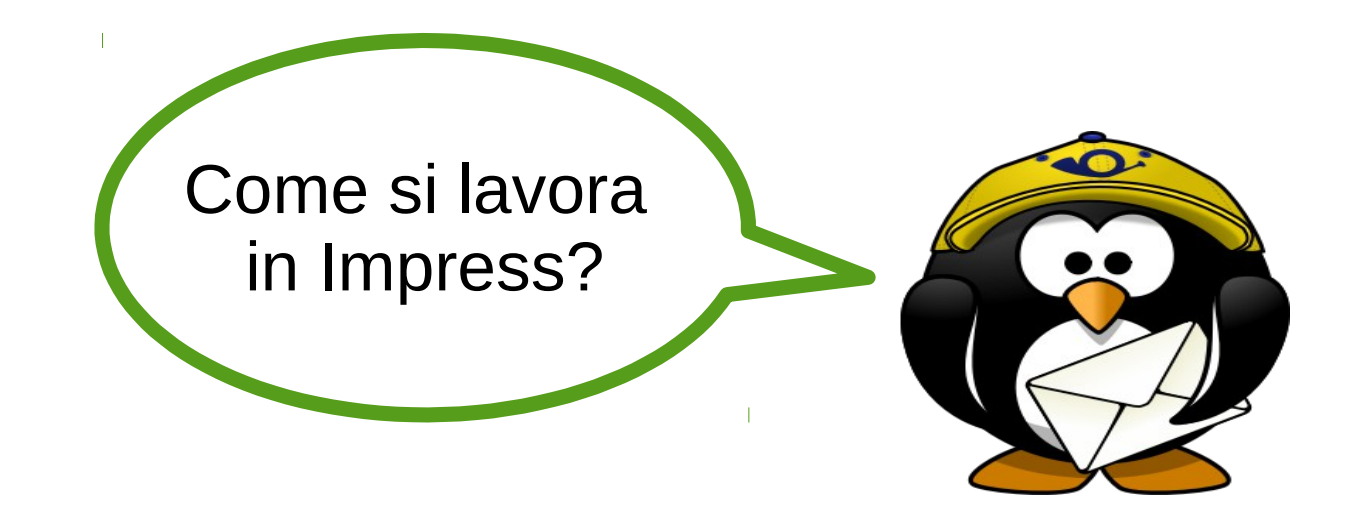

Normale Struttura Note Stampati Ordine diapositive

| <u>V</u> isua | ilizza <u>I</u> nserisci F <u>o</u> rmato | Strum |
|---------------|-------------------------------------------|-------|
| •             | <u>N</u> ormale                           |       |
|               | <u>S</u> truttura                         |       |
|               | Ordine diapositive                        |       |
| ×             | Pre <u>s</u> entazione                    | F5    |
|               | Pagina <u>n</u> ote                       |       |
|               | Pagina <u>s</u> tampato                   |       |

\_ibreITALIA

(3)

Struttura

Note

Stampati

**Ordine Diapositive** 

Normale

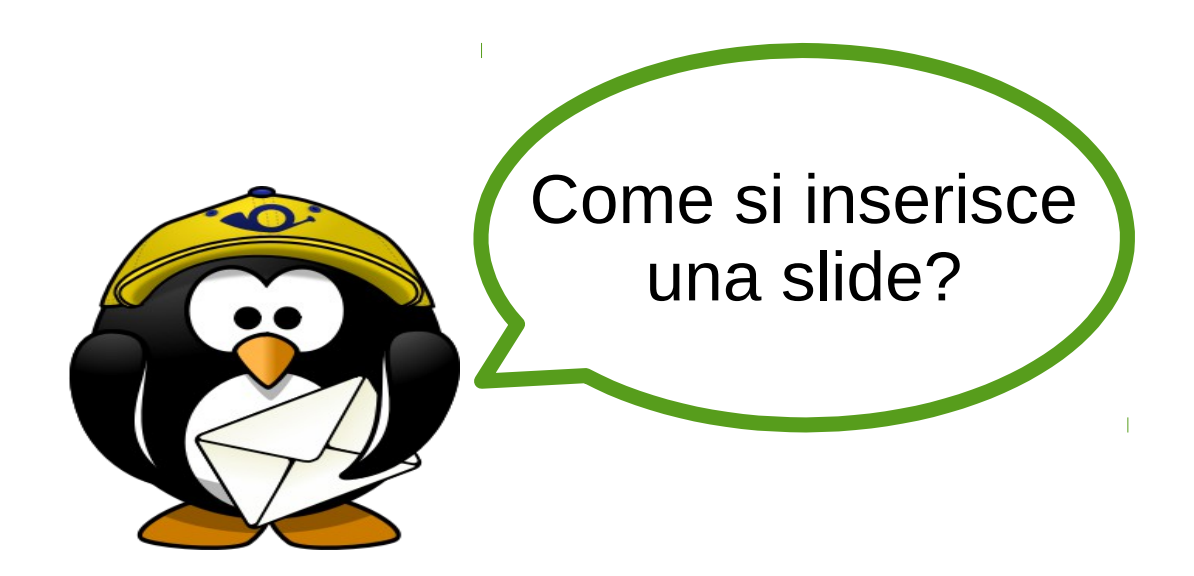

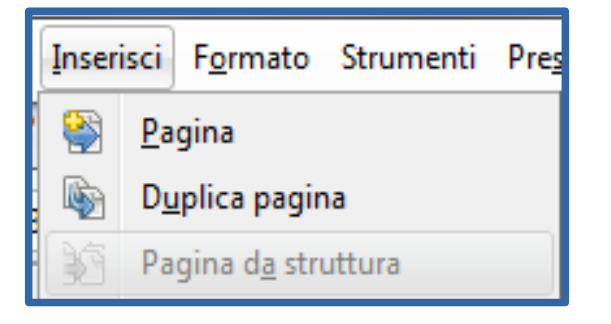

Inserisci Pagina per una nuova diapositiva

Duplica pagina per la copia di una diapositiva esistente

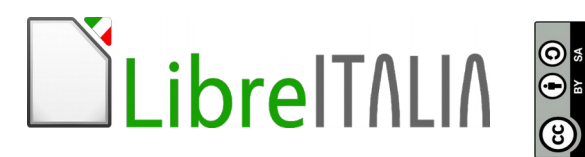

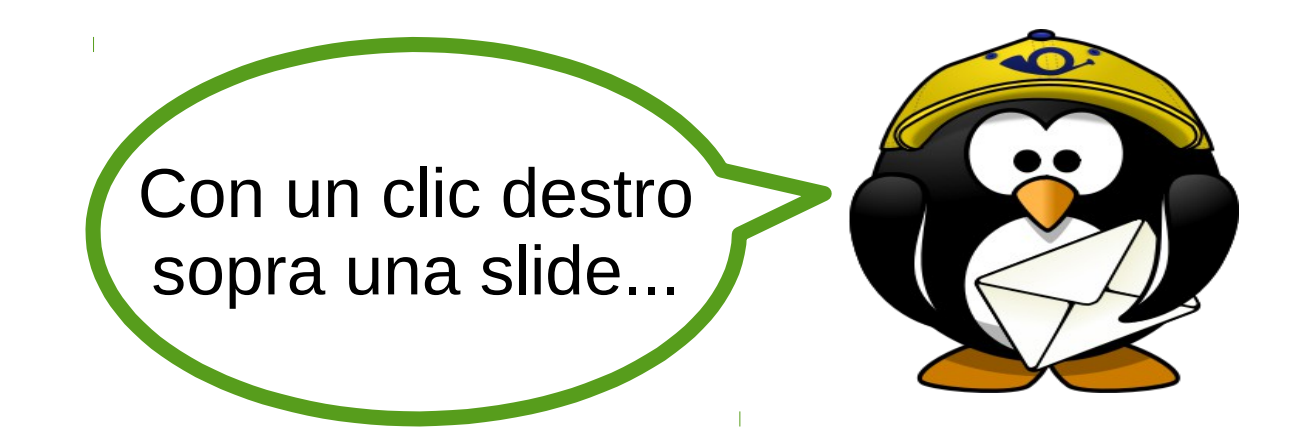

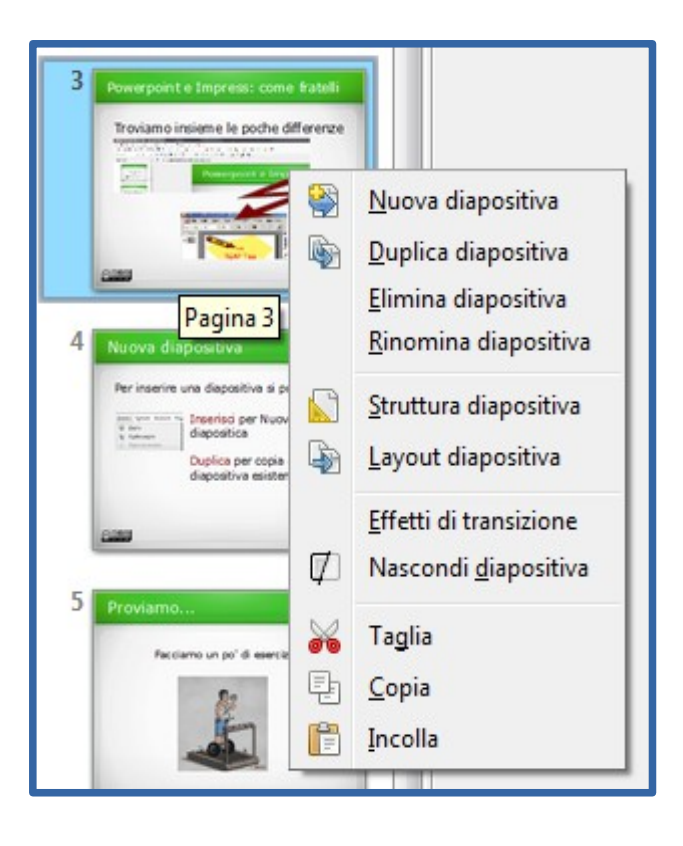

BY SA

\_ibreITALIA

Nuova: nuova slide

Duplica: copia slide

Elimina: cancella slide

Rinomina: cambia nome slide

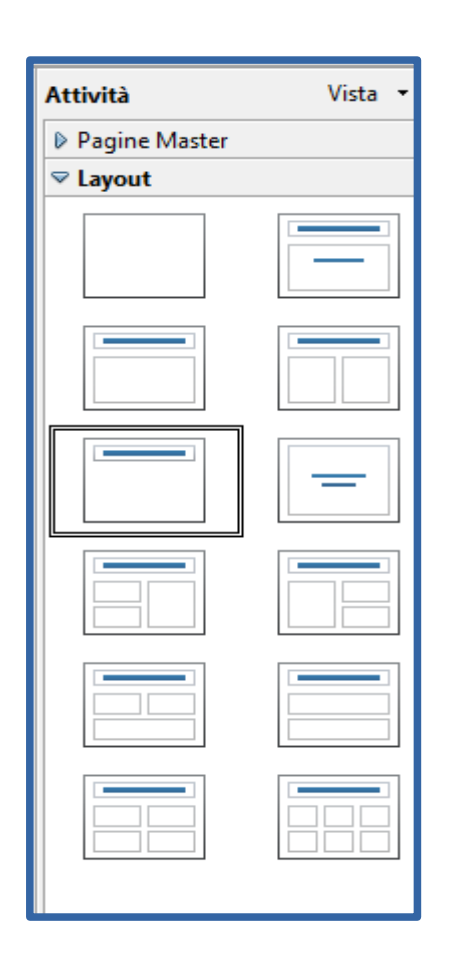

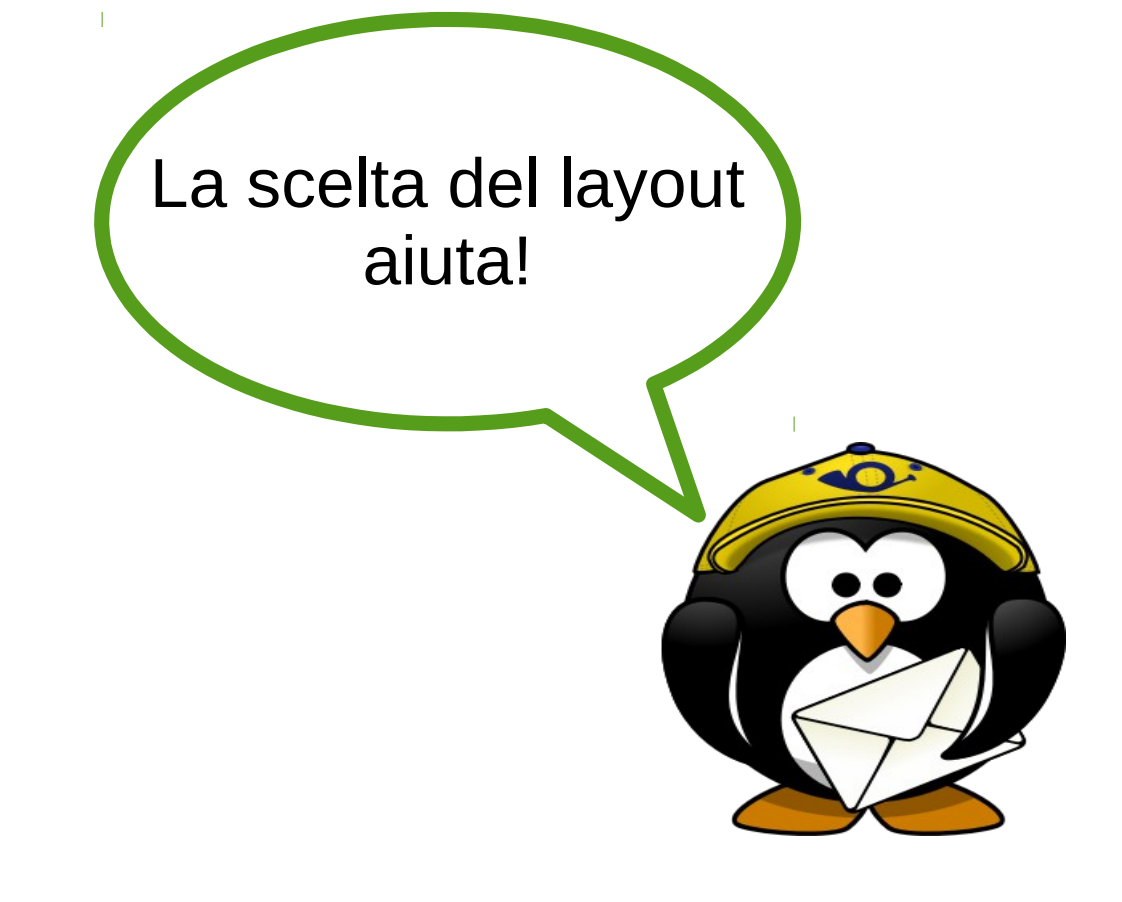

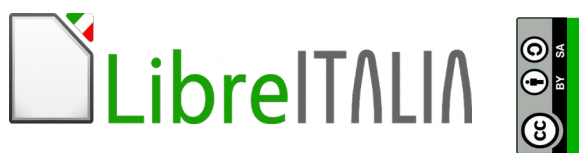

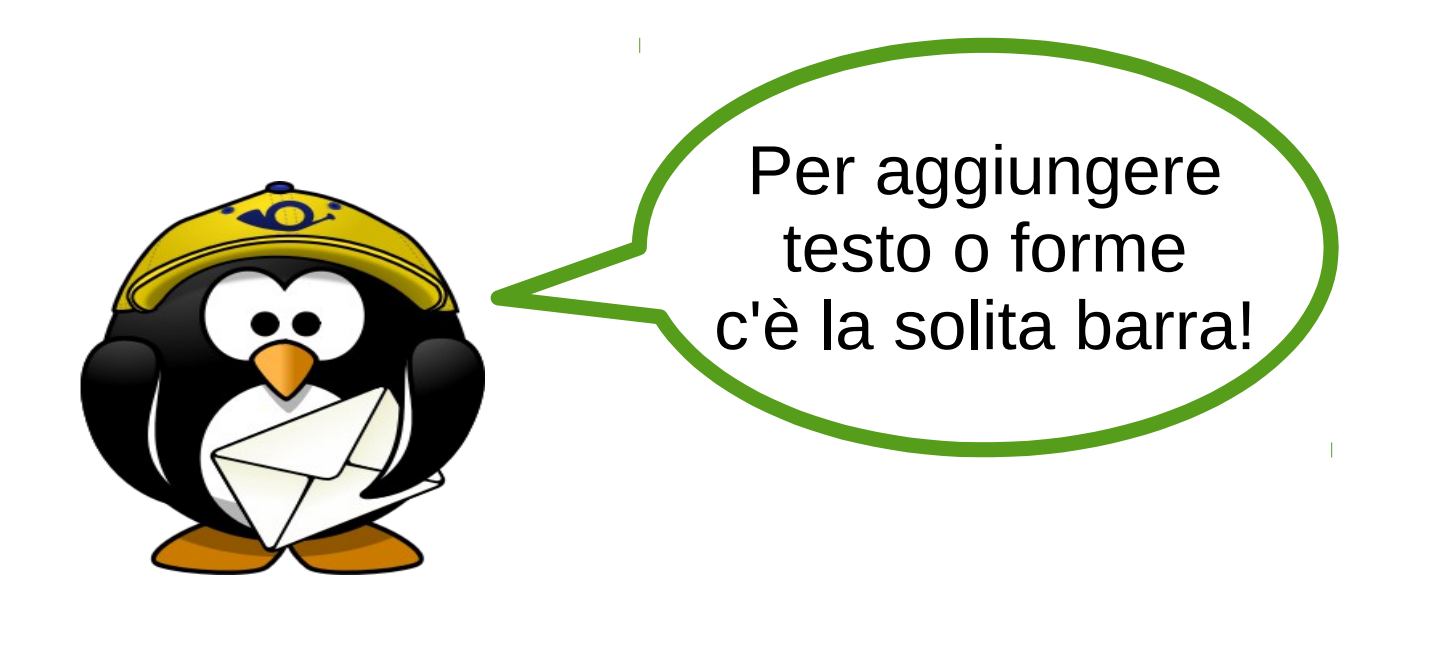

#### / → 💷 ○ T | № ー Ղ ー ◇ ー ② ー ⇔ ー 🗐 ー 🗩 ー | 🎜 🌶 | 🍙 💽 🔚 | 🗐

### Testo, Forme, Clipart, Immagini da file

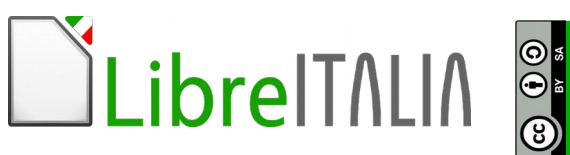

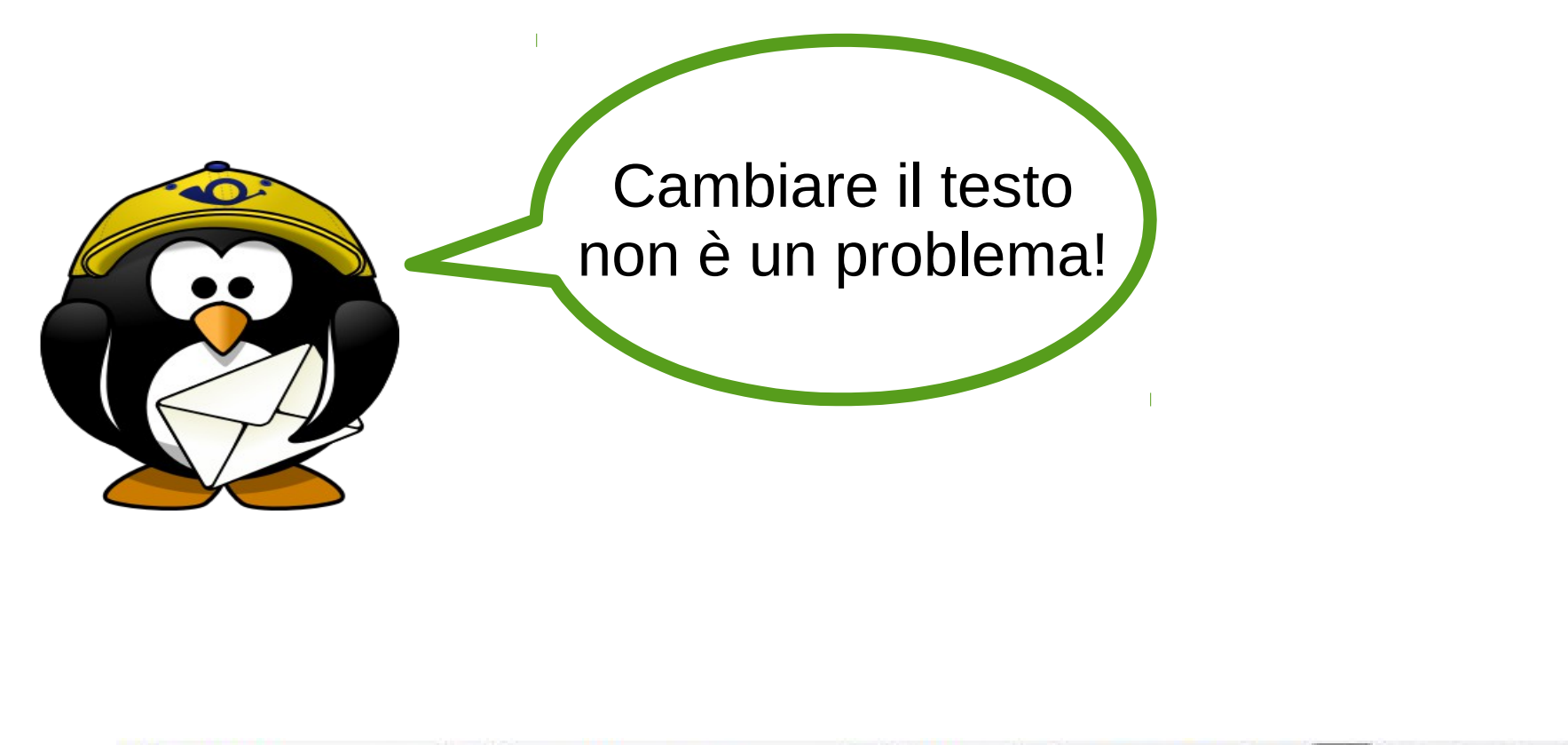

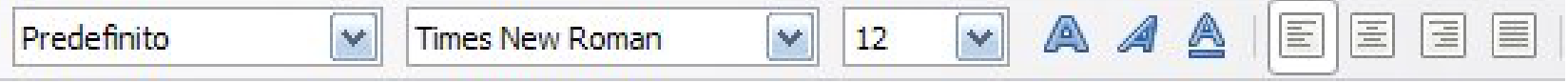

### Basta ricordarsi di selezionare il testo!

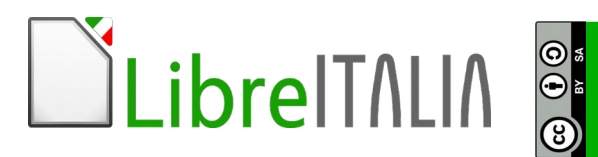

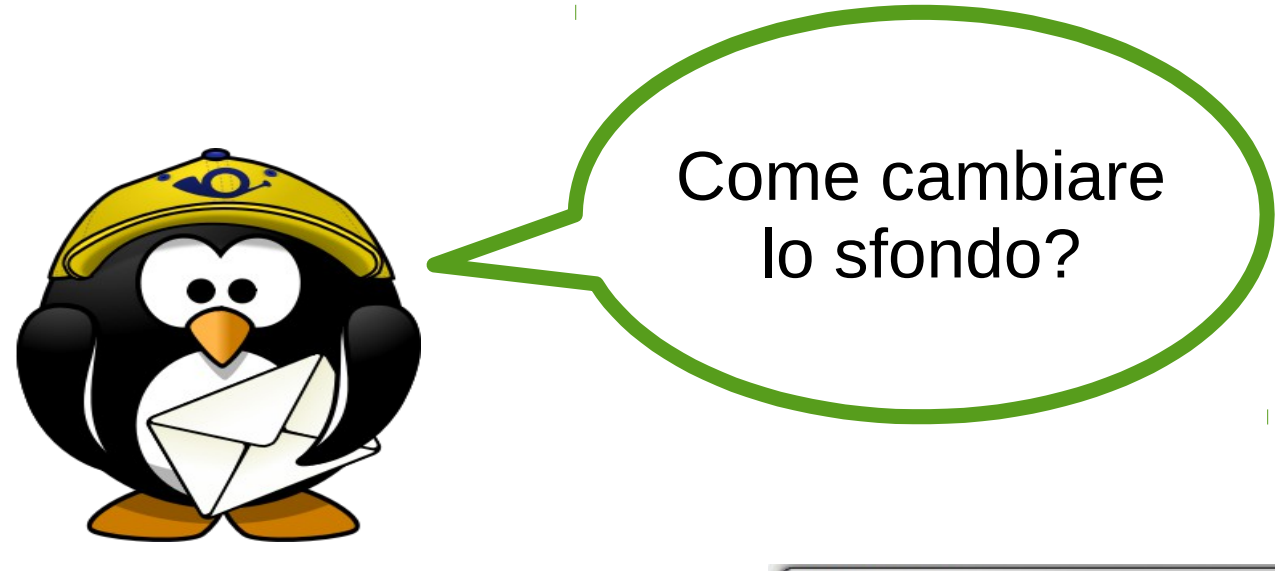

Dal menù Formato, Pagina, Sfondo

LibreITALIA 🖁

| litmap              | Originale        | Larghezza 28 | ,00cm 🚔   |
|---------------------|------------------|--------------|-----------|
| Vessuno             | <u>R</u> elativo | Altezza 21,  | ,00cm 🌲   |
| fumatura            | Posizione        |              | Languard  |
| ratteggio<br>litman | p—c—q            |              |           |
| Metallo             |                  |              |           |
| Gocce               |                  |              |           |
| Marmo               | Scarto X         |              | 0%        |
| Lino                | Scarto Y         | [            | 0%        |
| Mercurio            | Affianca         | Adatta       | Automatic |
| Ghiaia              | *                | <u> </u>     |           |
|                     | Scarto           |              |           |
|                     | 🔘 Riga           |              |           |
|                     | Colo <u>n</u> na |              | 0%        |
|                     |                  | SL           |           |

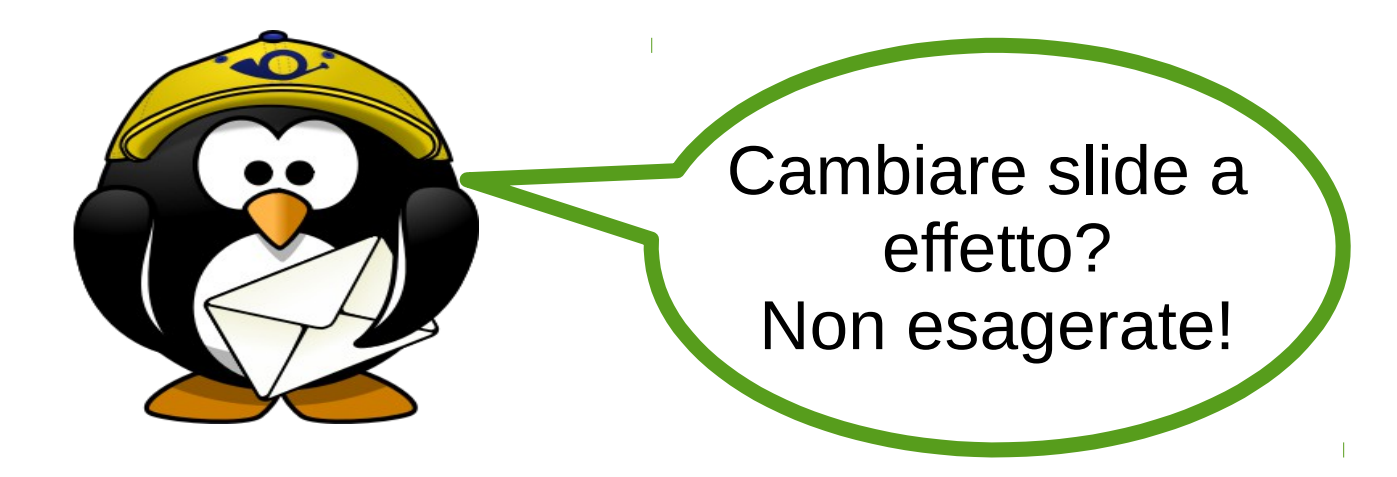

# Da Presentazione-Cambio Diapositiva si può:

- scegliere un effetto
- indicare la velocità
- associare un suono
- decidere i tempi

| Attività                              |                                                          | Vista        | - × |  |  |
|---------------------------------------|----------------------------------------------------------|--------------|-----|--|--|
| Pagine                                | Master                                                   |              |     |  |  |
| Layout                                |                                                          |              |     |  |  |
| Struttura tabella                     |                                                          |              |     |  |  |
| Animazione personalizzata             |                                                          |              |     |  |  |
| ✓ Cambio diapositiva                  |                                                          |              |     |  |  |
| Applica alle diapositive seleziona    |                                                          |              |     |  |  |
| Nessuna                               | transizione                                              |              |     |  |  |
| Cancella                              | verso l'alto                                             |              |     |  |  |
| Cancella                              | verso destr                                              | а            |     |  |  |
| Cancella                              | verso sinist                                             | ra           |     |  |  |
| Cancella verso il basso 🛛 🗧           |                                                          |              |     |  |  |
| Ruota in senso orario, 1 raggio       |                                                          |              |     |  |  |
| Ruota in                              | senso orari                                              | o, 2 raggi   |     |  |  |
| Ruota in                              | senso orari                                              | o, 3 raggi   |     |  |  |
| Ruota in                              | senso orari                                              | o, 4 raggi   |     |  |  |
| Ruota in                              | senso orari                                              | o, 8 raggi   |     |  |  |
| Svela ver                             | so il basso                                              |              |     |  |  |
| Svela verso sinistra                  |                                                          |              |     |  |  |
| Svela verso destra                    |                                                          |              |     |  |  |
| Svela verso l'alto                    |                                                          |              |     |  |  |
| Svela verso il basso a sinistra       |                                                          |              |     |  |  |
| Svela verso l'alto a sinistra         |                                                          |              |     |  |  |
| Svela verso il basso a destra         |                                                          |              |     |  |  |
| Svela verso l'alto a destra           |                                                          |              |     |  |  |
| Fasce casuali verticali               |                                                          |              |     |  |  |
| Fasce casuali orizzontali             |                                                          |              |     |  |  |
| A scacchiera verso il basso           |                                                          |              |     |  |  |
| •                                     |                                                          | 4            |     |  |  |
| Modifica transizione                  |                                                          |              |     |  |  |
| <u>V</u> elocità                      | Medio                                                    |              | -   |  |  |
| <u>S</u> uono                         | <nessun s<="" th=""><th>uono&gt;</th><th>-</th></nessun> | uono>        | -   |  |  |
|                                       | Effettua                                                 | ciclo fino a | Iр  |  |  |
| Cambio pagina                         |                                                          |              |     |  |  |
| <ul> <li>Al clic del mouse</li> </ul> |                                                          |              |     |  |  |
| <u>A</u> utomaticamente dopo          |                                                          |              |     |  |  |
| 1sec 🔺                                |                                                          |              |     |  |  |
|                                       |                                                          |              |     |  |  |

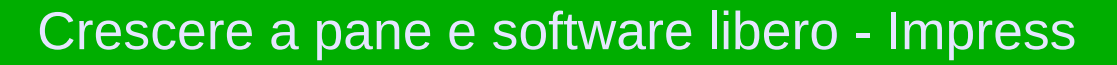

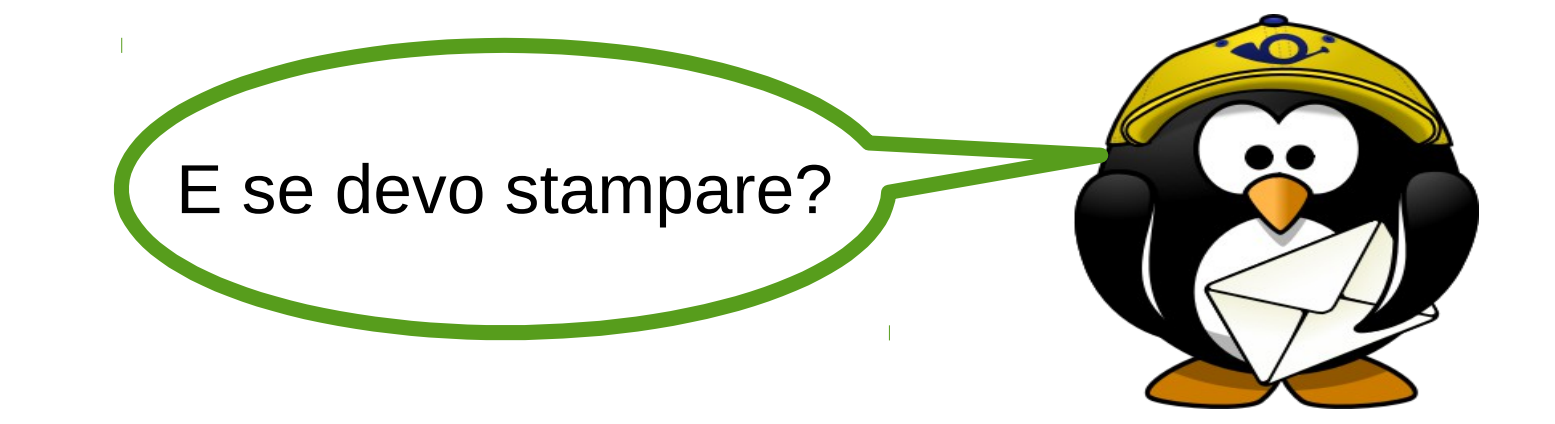

### Da File – Stampa è possibile scegliere tra diapositive stampati, note, struttura

0 •

| Stampa                         | Generale LibreOffice Impress Layout di pagina Opzioni                                                                                                    |
|--------------------------------|----------------------------------------------------------------------------------------------------|
|                                | Stampante         HP Officejet 150 Mobile L511         Lexmark C920 PS (MS)         Lexmark x940e PS (MS)         Lexmark X644e (MS)         Microsoft XPS Document Writer         PDF995                 |
| Exercise billing war we reduce | <ul> <li>★ Dettagli</li> <li>Proprietà</li> <li>Intervallo e copie</li> <li>③ Tutte le diapositive</li> <li>○ Diapositive</li> <li>20</li> <li>○ Selezione</li> <li>③ Stampa in ordine inverso</li> </ul> |
| 1 / 23                         | Stampa         Documento       Diapositive         Diapositive pe       Piapositive         Stampati       Ordine         Note       OK         Struttura       OK                                        |

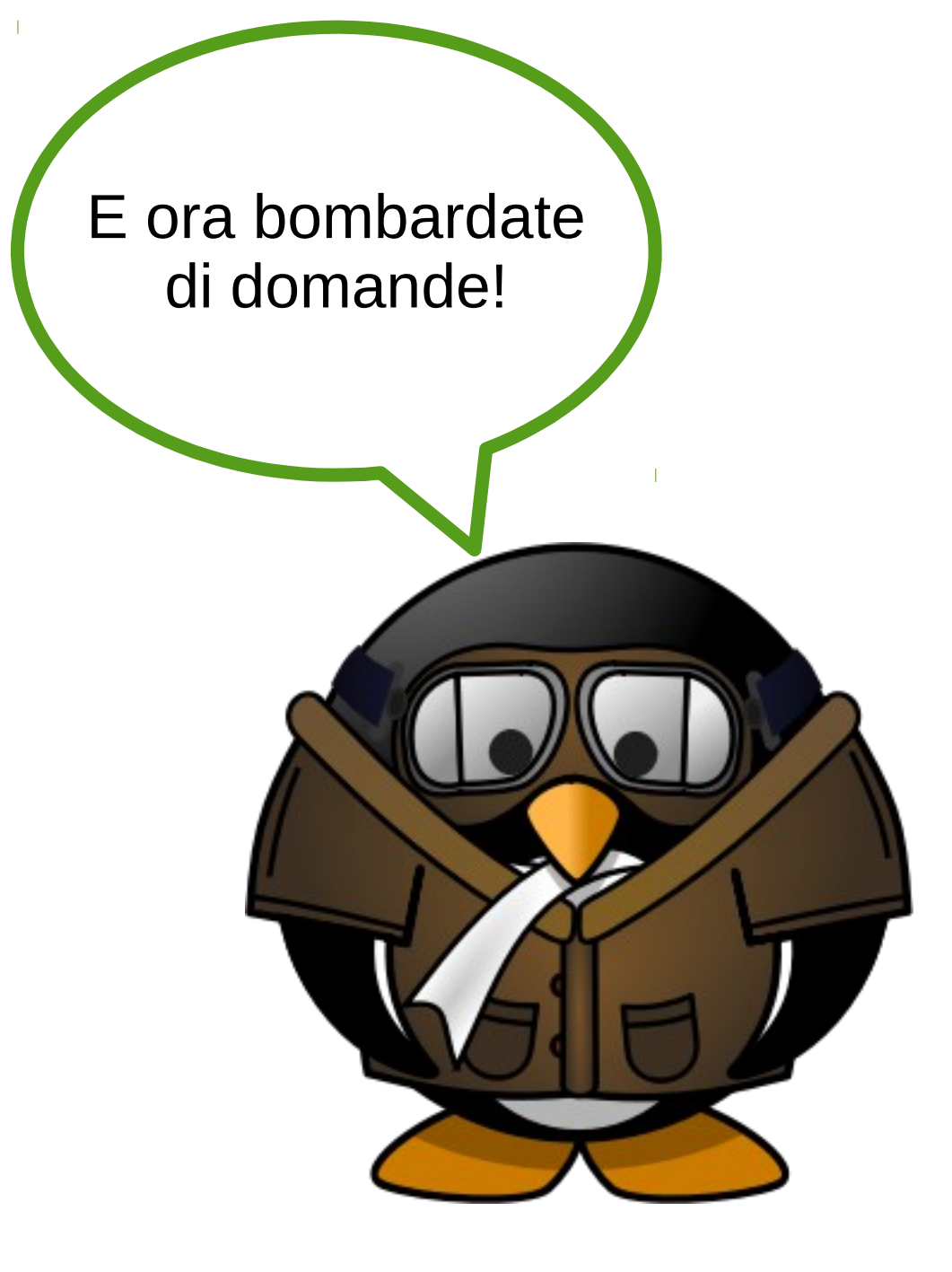

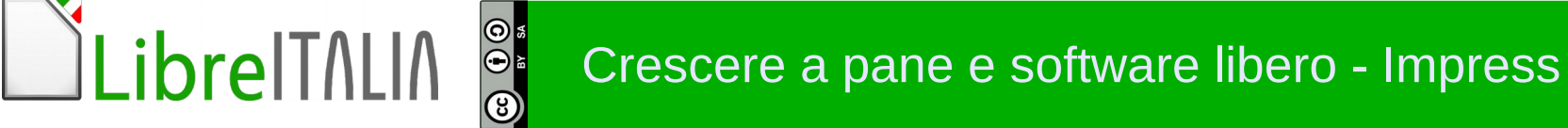

Alla prossima lezione! Esercitatevi con LibreOffice Impress!

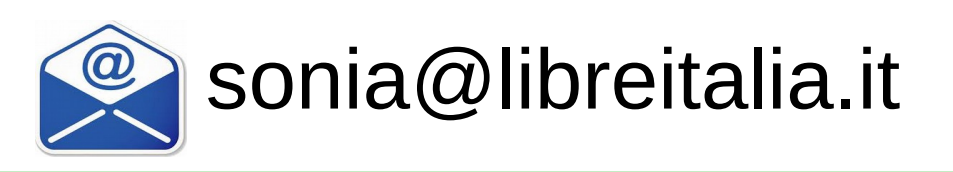

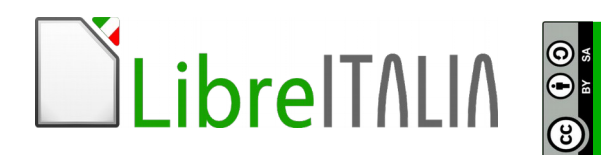